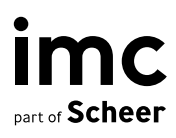

# Vitero Interface for imc Learning Suite

**A Virtual Classroom experience** 

# Vitero Interface for imc Learning Suite

A Virtual Classroom experience

Author(s): Carola Plesch, Lia Ghiţă, Nadine Gohr Date: 2022-07-14

| Document                               | Description                   |
|----------------------------------------|-------------------------------|
| Version                                | ILS 14.13                     |
| Status (Draft / Review / Finalisation) | Review                        |
| Contact Person(s)                      | Lia Ghiță, Dr. Peter Zönnchen |

| History    | Status       | Who                           |
|------------|--------------|-------------------------------|
| 2019-08-08 | Finalisation | Carola Plesch                 |
| 2020-06-29 | Review       | Lia Ghiță, Dr. Julia Scheller |
| 2022-06-07 | Finalisation | Nadine Gohr                   |
| 2022-07-14 | Finalisation | Dr. Peter Zönnchen            |
|            |              |                               |

# Content

| 1     | Vitero                                                  | 4  |
|-------|---------------------------------------------------------|----|
| 2     | Details                                                 | 5  |
| 2.1   | Setup of Vitero                                         | 5  |
| 2.1.1 | Requirements                                            | 5  |
| 2.1.2 | Configuration                                           | 5  |
| 2.2   | General prerequisites for Vitero                        | 6  |
| 2.2.1 | Required meta tags                                      | 6  |
| 2.3   | Creation of Vitero                                      | 7  |
| 2.3.1 | Creation of Vitero media types                          | 7  |
| 2.4   | Creation / editing of Vitero media                      | 9  |
| 2.5   | Adding Vitero to a container                            | 10 |
| 2.6   | Join Vitero meeting                                     | 10 |
| 2.6.1 | Join Vitero meeting in the ILP from the course syllabus | 10 |
| 2.7   | Limitations                                             | 11 |

imc

information multimedia communication AG Headquarter Saarbrücken Scheer Tower, Uni-Campus Nord D-66123 Saarbrücken T. +49 681 9476-0 | Fax -530 info@im-c.com im-c.com

# 1 Vitero

Vitero is a software to conduct effective virtual meetings and training session under realistic conditions. Therefore the following application areas are covered: Web Conferencing, Webinars, Live E-Learning, Desktop Sharing, and E-Collaboration.

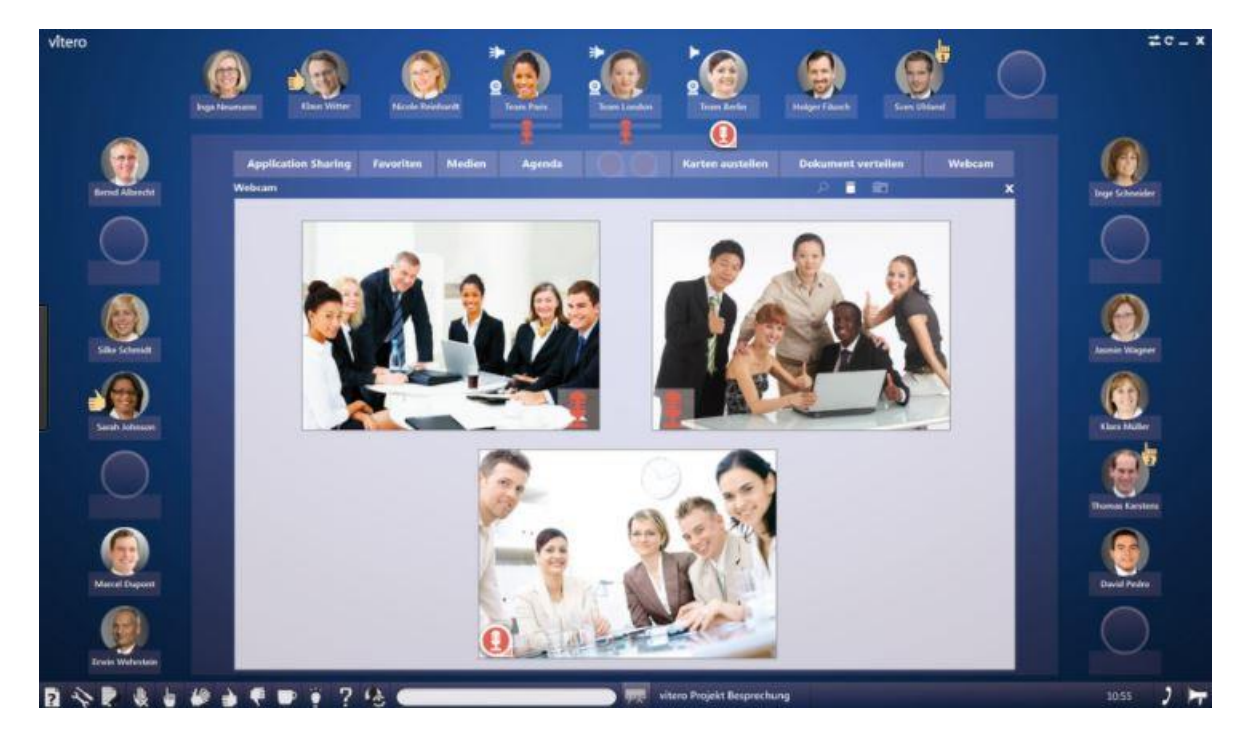

Fig. 1.1: Vitero

# 2 Details

# 2.1 Setup of Vitero

#### 2.1.1 Requirements

- The customer has a client set up on a Vitero server
- The functionalities of the ILS are depending on the <u>license model</u> which was selected for Vitero

#### 2.1.2 Configuration

The configuration takes place via the interface in the external service provider.

| on                                          |                                         |           |
|---------------------------------------------|-----------------------------------------|-----------|
| Created                                     | Last update                             | Object ID |
| 03-May-2022 15:16 (Genius Simon S           | Sup 03-May-2022 15:16 (Genius Simon Sup | 602       |
| Note: Mandatory fields are marked with an a | sterisk (*).                            |           |
| Relevant to validation ③                    |                                         |           |
| Name* (50 characters max.)                  |                                         |           |
|                                             |                                         |           |
| Description (2000 characters max.)          |                                         |           |
|                                             |                                         |           |
|                                             |                                         |           |
|                                             |                                         |           |
|                                             |                                         |           |
|                                             |                                         |           |
| Basic URL* (200 characters max.) 🚯          |                                         |           |
|                                             |                                         |           |
| Session Start URL* (200 characters max.)    | 1                                       |           |
|                                             |                                         |           |
| Admin Login* (200 characters max.) ③        |                                         |           |
|                                             |                                         |           |
| Admin Password* (200 characters max.)       |                                         |           |
|                                             |                                         |           |
| Customer ID* 🛞                              |                                         |           |
| 0                                           |                                         |           |
| Room Size*                                  |                                         |           |
| 0                                           |                                         |           |

Fig. 2.1: Configuration

- Access URLs for the Vitero system (basic URL and session start URL)
- User credentials as provided by Vitero for the Vitero system of this customer: Login name and password, Customer ID
  - Customer ID is a unique parameter, as it is used for the correct link between LMS and Vitero. This means that the same customer ID can only be used once per system, a new ID must be licensed for the second and each additional Vitero provider (only relevant if the LMS is used by 2 or more clients that have independent vitero licences).
  - Customer ID can only be changed during creation, once saved it can no longer be changed
- Default language, if the preferred working language of the user is not covered by platform language of Vitero
- It is possible to specify, at the time of the meeting creation from the LMS, which room size should be used
  - If several rooms with different sizes have been licensed, it is advisable to use the metatag "Maximum capacity" in the Vitero meeting; if the room size is the same, the value can be specified here without having to use the metatag additionally

## 2.2 General prerequisites for Vitero

#### 2.2.1 Required meta tags

- Name
- Start date
  - The start date defines the start of the meeting. The meeting is blocked before this start date.
  - The start date needs to be in the future, else an input error occurs.
- End date
  - The end date defines the end of the meeting. The meeting is blocked after this end date
- Maximum capacity
  - Meta tag is changed, that it can be assigned to Vitero meetings.
- Vitero Organiser
  - The organiser can either join using the moderation area or the preview function in the media preview, as well as and especially in case of a course specific Vitero meeting in the course preview.
- Vitero Account
  - The Account equals the Vitero Provider. This information is required on media type level and not editable afterwards on media (meeting) level

## 2.3 Creation of Vitero

#### 2.3.1 Creation of Vitero media types

- A media type for Vitero can be created in the media type manager.
- A Vitero must have a name, a start date, end date and a Vitero Account.
- Select a start / end date.
  - Please note that this can be empty for Vitero media types, but not for Vitero media.
- Select an organiser.
  - All users are listed which have the group function Vitero organiser

| 2000             |                             |
|------------------|-----------------------------|
| Function         |                             |
| Administrator gi | roup                        |
| Super user grou  | p                           |
| Tutor group      |                             |
| Corrector group  |                             |
| Moderator group  | 2                           |
| Mentor group     |                             |
| HR group         |                             |
| Administrator gi | roup (translation workflow) |
| GoToMeeting/G    | oToWebinar organiser        |
| Vitero Organise  | r,                          |
|                  |                             |
|                  |                             |
|                  |                             |

Fig. 2.2: Selection: Vitero Organizer Group.

|          | C Home Catalog<br>er    | ue My learning 👻 Job profiles and skills                 | Experience area Test me ▾ Mo                                                                  | nre Q 🔯 E                            | 99 <del>1</del><br>97 🕀 III | ü 😽              |
|----------|-------------------------|----------------------------------------------------------|-----------------------------------------------------------------------------------------------|--------------------------------------|-----------------------------|------------------|
| Ø.,      | 🔍 🕜 Media               | types                                                    |                                                                                               |                                      |                             |                  |
|          | File<br>Link            | Search term                                              |                                                                                               |                                      |                             | R 8              |
|          | Multimedia file         | ▼ ID                                                     | ▼ Last update                                                                                 | ▼ Туре                               | ▼ Status                    | ≂ Ext            |
| ×        | WBT                     | splay in internal dashboards. Allo 700826                | 13-Dec-2016 10:40                                                                             | Forum                                | ~                           | ^                |
|          | WBT (AICC)              | scussion Forum [EN-GB] 668647                            | 21-Jul-2016 14:53                                                                             | Forum                                | -                           |                  |
| ()<br>() | WBT (SCORM)             | e   Meta tags @All: Editable - Edit 727796               | 10-Jul-2017 16:23                                                                             | File                                 | ~                           |                  |
| A× ·     | WBT (xAPI/Tin Can)      | e   Meta tags @All: Editable - Edit 727786               | 11-Jul-2017 15:01                                                                             | File                                 | 1                           |                  |
|          | Event                   | dia file Type   Meta tags @All: Edi 727840               | 10-Jul-2017 16:27                                                                             | Multimedia file                      | ~                           |                  |
|          | Activity                | dia file Type   Meta tags @All: Edi 727814               | 10-Jul-2017 16:23                                                                             | Multimedia file                      | 1                           |                  |
|          | Forum                   |                                                          |                                                                                               |                                      |                             | × *              |
|          | Adobe Connect Meeting   |                                                          |                                                                                               |                                      | Displayir                   | ng 1 - 50 of 333 |
|          | Adobe Connect Recording |                                                          | × * 2                                                                                         |                                      |                             |                  |
|          | Open Meeting            |                                                          |                                                                                               |                                      |                             |                  |
|          | GoToWebinar             |                                                          |                                                                                               |                                      |                             |                  |
|          | GoToMeeting             |                                                          |                                                                                               |                                      |                             |                  |
|          | External LTI 1.1 tool   | and click icon "Start search".                           |                                                                                               |                                      |                             |                  |
|          | External LTI 1.3 tool   | nax may be used.                                         | Phrases ("a b")<br>Use quotation marks to search for phrases. Beturns will only include exact |                                      |                             |                  |
|          | Mahara Portfolio        | ts that include all such terms entered will be delivered |                                                                                               |                                      |                             |                  |
|          | Vitero Meeting          | erms in order to restrict your search.                   | matches for your query (e.g. "a b").                                                          | matches for your query (e.g. "a b"). |                             |                  |
|          | External content        |                                                          |                                                                                               |                                      |                             |                  |
|          | LinkedIn Learning       |                                                          |                                                                                               |                                      |                             |                  |

Fig. 2.3: Media types: Create a "Vitero Meeting".

| Meta tags and attributes Default values           |       |                         |                         |                     |  |
|---------------------------------------------------|-------|-------------------------|-------------------------|---------------------|--|
| Name                                              | ID    | Editable for media type |                         | Editable for medium |  |
| 🗆 🚘 Basic information                             | 0     |                         |                         |                     |  |
| Name Name                                         | 10000 | Required                | $\overline{\mathbf{v}}$ | Required            |  |
| Description                                       | 10001 | Editable                | Ŧ                       | Editable            |  |
| Preview image                                     | 10950 | Editable                | Ŧ                       | Editable            |  |
| E Keywords                                        | 10016 | Editable                | Ŧ                       | Editable            |  |
| Allow rating                                      | 10770 | Editable                | v                       | Editable            |  |
| Start date                                        | 10004 | Editable                | $\nabla$                | Required            |  |
| End date                                          | 10005 | Editable                | Ŧ                       | Required            |  |
| Access before meeting starts                      | 10189 | Editable                | Ŧ                       | Required            |  |
| Create appointment in the participants' calendars | 11050 | Editable                | Ŧ                       | Editable            |  |
| Vitero Organiser                                  | 11640 | Editable                | ~                       | Required            |  |
| Vitero Account                                    | 11825 | Required                | T                       | Not editable        |  |
| Aximum capacity                                   | 10009 | Editable                | T                       | Editable            |  |

Fig. 2.4 Media types: Create a "Vitero Meeting", Vitero Account

| reated                                                                                                    | Update                                                                                                  | Object ID                               |                                               |
|----------------------------------------------------------------------------------------------------|----------------------------------------------------------------------------------------------------|-----------------------------------------|-----------------------------------------------|
| 17-May-2021 16:07                                                                                                    | 17-May-2021 16:07                                                                                       | 835777                                  |                                               |
| lote: Mandatory fields are marked                                                                                                    | with an asterisk (*).                                                                                   |                                         |                                               |
| Status (i)                                                                                                    |                                                                                                    |                                         |                                               |
| Active                                                                                                    | ~                                                                                                    |                                         |                                               |
| Relevant to validation (i)                                                                                                    |                                                                                                    |                                         |                                               |
| Language-specific area:                                                                                                    |                                                                                                    |                                         |                                               |
| (BR), Portuguese (PT), Romar<br>Chinese, Turkish, Ukrainian, V                                                                                                    | ai, muonesiai, irisi, italiai, Japanese, R<br>iian, Russian, Serbian, Slovak, Slovenian,<br>ietnamese   | Spanish, Spanish (MX), Swedish, Thai, " | , Norwegian, Polish, Portuguese<br>Frad.      |
| (BR), Portuguese (PT), Romar<br>Chinese, Turkish, Ukrainian, V<br>English (GB)<br>Name* (200 characters max.)                                                                               | an, inicollesian, inst, italian, vaparese, N<br>Iian, Russian, Serbian, Slovak, Slovenian,<br>ietnamese | Spanish, Spanish (MX), Swedish, Thai, " | Norwegian, Polish, Portuguese<br>Trad.<br>Top |
| (BR), Portuguese (PT), Roma<br>(BR), Portuguese (PT), Roma<br>Chinese, Turkish, Ukrainian, V<br>English (GB)<br>Name* (200 characters max.)                                                 | an, iniconesian, inst, italian, vaparese, N<br>iian, Russian, Serbian, Slovak, Slovenian,<br>ietnamese  | Spanish, Spanish (MX), Swedish, Thai, " | Norwegian, Polish, Portuguese<br>Trad.<br>Top |
| (BR), Portuguese (PT), Roma<br>Chinese, Turkish, Ukrainian, V<br>English (GB)<br>Name* (200 characters max.)                                                                                | an, inconesian, inst, italian, vaparese, N<br>iian, Russian, Serbian, Slovak, Slovenian,<br>ietnamese   | Spanish, Spanish (MX), Swedish, Thai, " | Norwegian, Polish, Portuguese<br>Trad.<br>Top |
| (BR), Portuguese (PT), Roma<br>Chinese, Turkish, Ukrainian, V<br>English (GB)<br>Name* (200 characters max.)<br>Description (4000 characters max.<br>Arabic                                 | an, inconesian, inst, italian, vaparese, iv<br>ian, Russian, Serbian, Slovak, Slovenian,<br>ietnamese   | Spanish, Spanish (MX), Swedish, Thai, " | Norwegian, Polish, Portuguese<br>Trad.<br>Top |
| (BR), Portuguese (PT), Romar<br>Chinese, Turkish, Ukrainian, V<br>English (GB)<br>Name* (200 characters max.)<br>Description (4000 characters max.)<br>Arabic<br>Name (200 characters max.) | an, inconesian, inst, italian, vaparese, iv<br>ian, Russian, Serbian, Slovak, Slovenian,<br>ietnamese   | Spanish, Spanish (MX), Swedish, Thai, " | Norwegian, Polish, Portuguese<br>Trad.<br>Top |
| (BR), Portuguese (PT), Roma<br>Chinese, Turkish, Ukrainian, V<br>English (GB)<br>Name* (200 characters max.)<br>Description (4000 characters max.)<br>Arabic<br>Name (200 characters max.)  | an, indonesian, isri, itanan, vapanese, iv<br>ian, Russian, Serbian, Slovak, Slovenian,<br>ietnamese    | Spanish, Spanish (MX), Swedish, Thai, " | Norwegian, Polish, Portuguese<br>Trad.<br>Top |

Fig. 2.5: New: Vitero Meeting.

# 2.4 Creation / editing of Vitero media

- Vitero meetings can be created either in the media manager as general media or as a course specific one.
- All required meta tag are defined in the media type per default.
- Calendar link to check when a room is available
  - This link is Vitero account specific

Please note that you cannot edit the meeting specific meta tags after the start date is in the past (start date, end date, Vitero type, Vitero account and Vitero organiser) Creating a course specific meeting without saving the course will nevertheless be saved on Vitero side and therefore block further attempts to create a meeting at the same time (the meeting has to be removed from Vitero side first to proceed).

# 2.5 Adding Vitero to a container

|                                                       | Can be added | Supported in ILS<br>learner view | Supported in ILP<br>learner view                           |
|-------------------------------------------------------|--------------|----------------------------------|------------------------------------------------------------|
| Catalogue                                             | Vitero       | Vitero                           | None                                                       |
| Course template, social<br>media<br>as type and media | Vitero       | Vitero                           | None                                                       |
| Course template, syllabus as type and media           | Vitero       | Vitero                           | Vitero meeting,<br>as soon a course<br>instance is created |
| Course template, library as type and media            | None         | None                             | None                                                       |
| Course, social media as type and media                | Vitero       | Vitero                           | None                                                       |
| Course, syllabus as type and media                    | Vitero       | Vitero                           | Vitero meeting                                             |
| Course, library as type and media                     | None         | None                             | None                                                       |

# 2.6 Join Vitero meeting

#### 2.6.1 Join Vitero meeting in the ILP from the course syllabus

- Open a course with a Vitero meeting on the syllabus

- When the user clicks on the arrow symbol the media detail page of the Vitero meeting will be opened and the Vitero session can be started from there.
- OR When clicking on the upper (white) part of the tile, the Vitero meeting opens directly.
- The meeting starts directly (no eprovider or organiser needed).

### 2.7 Limitations

- Once rolled into production with a Vitero server, you cannot change the server afterwards.
- Recording functionality is not considered.
- Addons are not considered
- A course specific Vitero meeting will be created by saving it, if the course is NOT saved the Vitero meeting will still be created on the Vitero server and therefore blocking new meetings for that time slot.
- Outdated Vitero media can not be reused. I.e. the start / end date of a Vitero meeting from the past cannot be changed.
- Correct allocation of accounts is no longer possible when they are deleted on Vitero site.